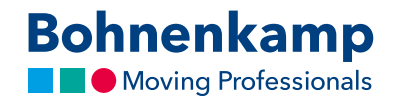

## Passwort ändern

1. Um Ihr Passwort zu ändern, klicken Sie zunächst oben rechts auf "Mein Benutzerkonto".

| Bohnenkamp Shop                                                                                                    | 1 O |  |  |  |  |
|----------------------------------------------------------------------------------------------------|-----|--|--|--|--|
| Größe / Matchcode / STARCO-Artikelnr.     Artikelnummer / Volltext     Tet Warenkorb     1 Artikel 173.90 €       Matchcode / STARCO-Artikelnr.     Volltextsuche     Q     C     Merkzettel (1)     tvergleichsliste (0)       2.8. 9524 für Reifengröße 9.5 24 Diagonal oder Radial     Merkzettel (1)     tvergleichsliste (0)     Amelden |     |  |  |  |  |
| chläuche Felgen Fahrzeugbausysteme Sonderposten Service Mein Shop €                                                                                                    |     |  |  |  |  |
| Jetzt neu<br>Unser Technischer Ratgeber<br>als App für Handy und Tablet.<br>Hier klicken zum Download                                                                                                    |     |  |  |  |  |
| ekter Zugriff auf unseren Service                                                                                                    |     |  |  |  |  |
| Ihistorie Jeffung Doppelbereifung Speed/Load Index                                                                                                    |     |  |  |  |  |
|                                                                                                    |     |  |  |  |  |

2. Wählen Sie dann den ersten Punkt "Stammdaten". Jetzt können Sie im ersten Bereich "Kontaktinformationen" auf den Button "Passwort ändern" klicken.

|                    | Bohnenkamp Shop 🖒                                                                                                    | Ø |
|--------------------|----------------------------------------------------------------------------------------------------|---|
| Bohnenkamp         | Größe / Matchode / STARCO-Artikeline.         Artikelnummer / Volltext         TR. Warenkorb         1 Artikel 173,90 c           Matchode / STARCO-Artikeline.         Q         Volltextsuche         Q         Q         Artikelnummer / Volltext         Q           x.8. 553 för Referende 5 STARCO-Artikeline.         Q         Wolltextsuche         Q         Annelden |   |
| 👫 Reifen Räder     | Schläuche Feigen Fahrzeugbausysteme Sonderposten Service Mein Shop €                                                                                                    |   |
| Mein Benutzerkonto | Stammdaten                                                                                                    |   |
| Stammdaten         | Kontaktinformationen:                                                                                                    |   |
| Angebote           | Kundesnummer:<br>12356<br>Name:                                                                                                    |   |
| Merkzettel         | Mustermann Passwort ändern                                                                                                    |   |
| Bestellhistorie    | Standard Rechnungsanschrift:                                                                                                    |   |
| Mein Shop Setup    | Hauptstraße 1 PLZStadt: E-Mail:                                                                                                    |   |
| Kundenangebot      | 5421 Musterstadt mustermann@mail.de Teldro:                                                                                                    |   |
| Vergleichsliste    | Stammdaten ändern                                                                                                    |   |
| Streuartikel       | Rechnungen und Lieferscheine/Versand-bestätigungen direkt per E-Mail:                                                                                                    |   |
|                    | Lieferscheine/Versandbestätigungen<br>Ich möchte meine Lieferscheine zusätzlich zum Postweg per E-Mail •                                                                                                    |   |
|                    | E-Mail Adresse für Lieferscheine:                                                                                                    |   |
|                    | Rechnungen<br>Ich müdte meine Rechnungen ausschließlich per Postweg                                                                                                    |   |
|                    | Ansprechpartner:                                                                                                    |   |

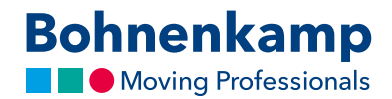

3. Tragen Sie in das erste Eingabefeld Ihr aktuelles Passwort ein. Im zweiten Eingabefeld können sie nun ihr neues Passwort eintragen und durch eine erneute Eingabe im dritten Eingabefeld bestätigen. Aus Datenschutzgründen muss das Passwort den aufgeführten Richtlinien für ein sicheres Passwort entsprechen.

| Mein Benutzerkonto | Passwort ändern                                                                                                    |  |  |
|--------------------|----------------------------------------------------------------------------------------------------|--|--|
| Stammdaten         | Sehr geehrte Damen und Herren, auf dieser Seite können Sie Ihr neues Passwort festlegen.  Aktuelles Passwort*                                                                                                    |  |  |
| Angebote           | Und nun das gewünschte Passwort. *                                                                                                    |  |  |
| Merkzettel         | Bitte beachten Sie unsere Richtlinien* für ein sicheres Passwort                                                                                                    |  |  |
| Bestellhistorie    | Zur Sicherheit bitte das neue Passwort noch einmal wiederholen *                                                                                                    |  |  |
| Mein Shop Setup    | * Pflichtfelder Speichern                                                                                                    |  |  |
| Kundenangebot      | Bei Fragen zum Shop stehen wir Ihnen unter 0541/12163-700 oder per E-Mail unter info@bohnenkamp.de zur Verfügung.  * Richtlinien für ein sicheres Passwort: 1. Es muss mindestens acht Zeichen lang sein 2. Es müssen Zeichen aus drei der vier folgenden Kategorien enthalten sein: - Großbuchstaben von A bis Z - Kleinbuchstaben von a bis z - Ziffern der Beic 10/0 has 9) |  |  |
| Vergleichsliste    |                                                                                                    |  |  |

- 4. Sichern Sie anschließend Ihre Änderungen über "Speichern", um Ihr neues Passwort zu aktivieren.
- 5. Sie haben nun das Passwort **für alle Nutzer in Ihrem Unternehmen** geändert. Bitte informieren Sie Ihre Kollegen entsprechend.